## アドバンテスト社のスペアナによる

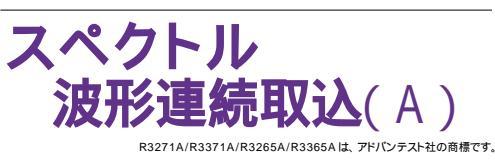

| 品番                                                       | GP・IBボード                   | 価格                                   | 動作環境                                                    |  |
|----------------------------------------------------------|----------------------------|--------------------------------------|---------------------------------------------------------|--|
| W32 · TRACEa · R<br>W32 · TRACEa · C<br>W32 · TRACEa · N | ラトックシステム社<br>コンテック社<br>NI社 | <b>190,000</b> 円<br>(消費税は含まれておりません。) | Win98SE/Me<br>Win2000/Xp<br>Excel2000<br>Excel2002/2003 |  |
| 使用できる機種 R3271A/R3371A/R3265A/R3365A                      |                            |                                      |                                                         |  |

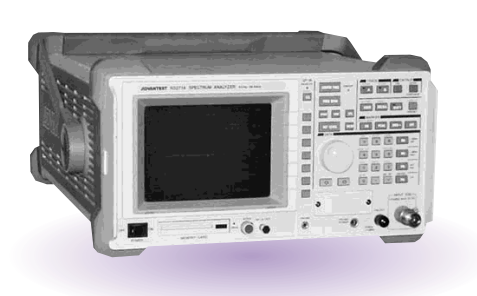

竭作当明

## 機 能

スペクトル波形を指定した時間間隔で最大3,000 個まで Excel シートに取り込みます。 最初のシートが一杯になると自動的に次のシートに切り替わります。シートが不足した場合、シートを自動的に作んします。

周波数スイープ範囲は固定となります。

「PEAK」「NEXT - PEAK」「CENTER」「測定条件」のデータを同時に取り込むことが可能です。

取り込んだスペクトル波形の最初の1波形だけは、自動的に作図できます。

事前に判定値を入力すると、判定を外れた値は赤色で Excel シートに入力され、即座 GO/NOGOの判定ができます。

スペクトラムアナライザの設定を、パソコンから行うことが可能です。

Excelシート上のアンテナ補正テーブルのデータをスペアナに送信できます。

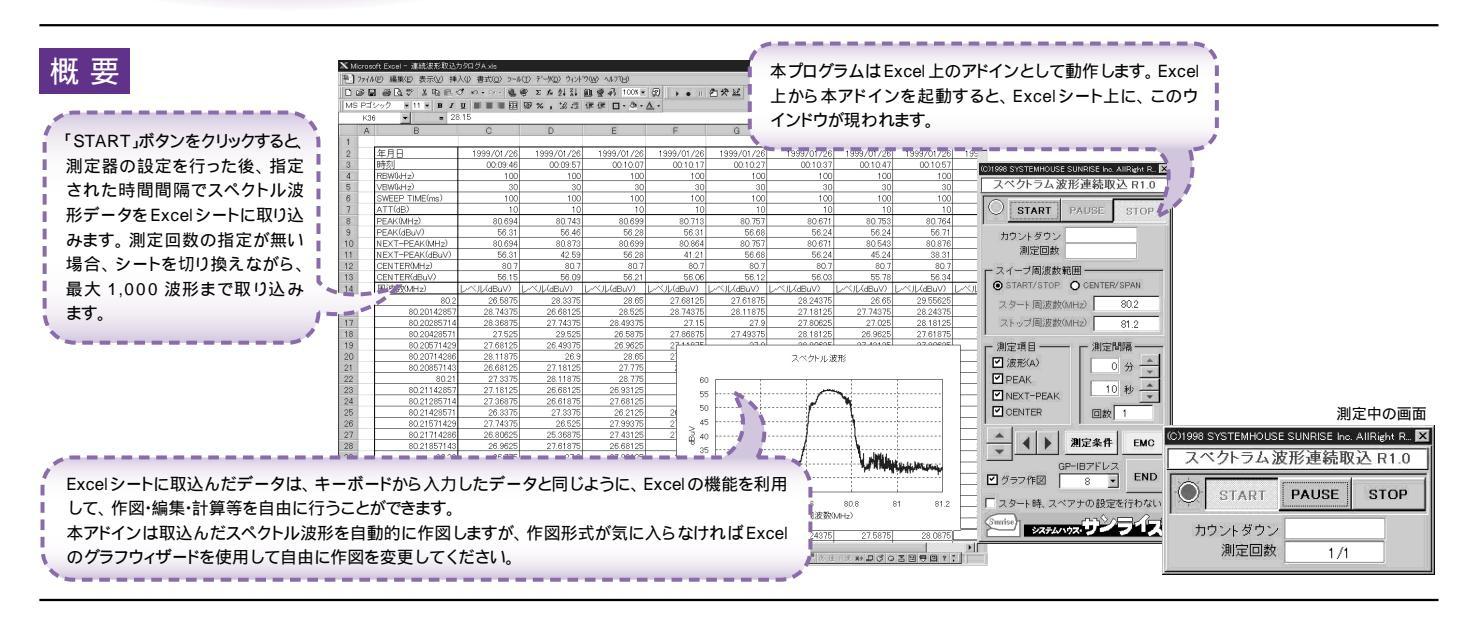

|                                                                                | (C)1998 SYSTEMHOUSE SUNRISE Inc. AllRight R. 🗙 |                                                               |
|--------------------------------------------------------------------------------|------------------------------------------------|---------------------------------------------------------------|
|                                                                                | スペクトラム波形連続取込 R1.0                              | 測定中に「PAUSE」を押すと、1サイクル測定後、一時停止と<br>なり、もう一度「PAUSE」を押すと測定を再開します。 |
| データ取込を開始します。――――                                                               | START PAUSE STOP                               | 測定を強制的に中止します。                                                 |
| スイーブ周波数範囲の指定方法を切り換えます。<br>スタート周波数とストップ周波数で指定するか、<br>センター周波数とスパン周波数で指定するかの切換です。 | カウントダウン<br>測定回数                                |                                                               |
| 周波数値をキーボードから入力します。                                                             | スイーブ周波数範囲                                      | / データの取込間隔を分の単位で指定します。<br>/ 0 から 120 分の間で指定可能です。              |
| ~                                                                              | START/STOP O CENTER/SPAN                       | 「MAX・HOLD」で「連続」を設定すると、ここで設定した時間                               |
| 測定する項目を指定します。複数の指定も可能です。<br>トレース波形はAだけが取込の対象とないます。                             | スタート 高級数(MHz) 802                              | 間隔の間、MAX-HOLDで波形を取り続け、次の測定時間で<br>その波形を取込後 一日 波形をクリアした後 次の測定時間 |
|                                                                                |                                                | まで、再度、MAD・HOLDで波形を取り続けます。                                     |
|                                                                                | ストッフ向波致(MHZ) <u>81.2</u>                       |                                                               |
| · · · · · · · · · · · · · · · · · · ·                                          |                                                | データの取込間隔を秒の単位で指定します。                                          |
|                                                                                |                                                | 0万岁120万0间で指定可能です。                                             |
|                                                                                |                                                | ~ データの取込回数を指定します。                                             |
| Fycalシートトのカーソルを左右/ト下に移動」。                                                      |                                                | 1から1000の間で入力してください。                                           |
| データ取込開始位置を決定します。                                                               |                                                | 空欄の場合は、1000となります。                                             |
| 「START」ボタンをクリックすると                                                             | CENTER □数 1 •                                  | SIOF」に測定を自由に中間できます。                                           |
| カージル位置からナータを収込みます。                                                             |                                                | ᄮᇏᇲᅐᅊᆿᅐᇃᆂᄮᄬᆍᆍᅠᆊᆘᆂᄘᇊᇴᄿᄢ                                        |
| 測定後、測定結果を自動的に作図します。                                                            | ▲ ▲ ▶ 測定条件 EMC ●                               | パページ・アンテナ補止テーブル設定」参照                                          |
| ただし、作図の対象となるのは、<br>最初に取り込んだトレース波形だけです。                                         |                                                |                                                               |
|                                                                                | GP-IBアドレス                                      | 次ページ「スペアナの設定条件入力」参照                                           |
|                                                                                | ✓ グラフ作図 ● 8 ▼ END ▲                            |                                                               |
| 測定器本体で設定したGP・IBアドレスと同じ値を設定します。                                                 |                                                |                                                               |
|                                                                                | → スタート時、スペアナの設定を行わない                           | ~ アト1 ンを終了します。                                                |
| ナエックを17けると、'START」の時、~<br>スペアナの設定を一切行いません。                                     | Sunise)                                        |                                                               |
|                                                                                | YATENVIAS                                      |                                                               |

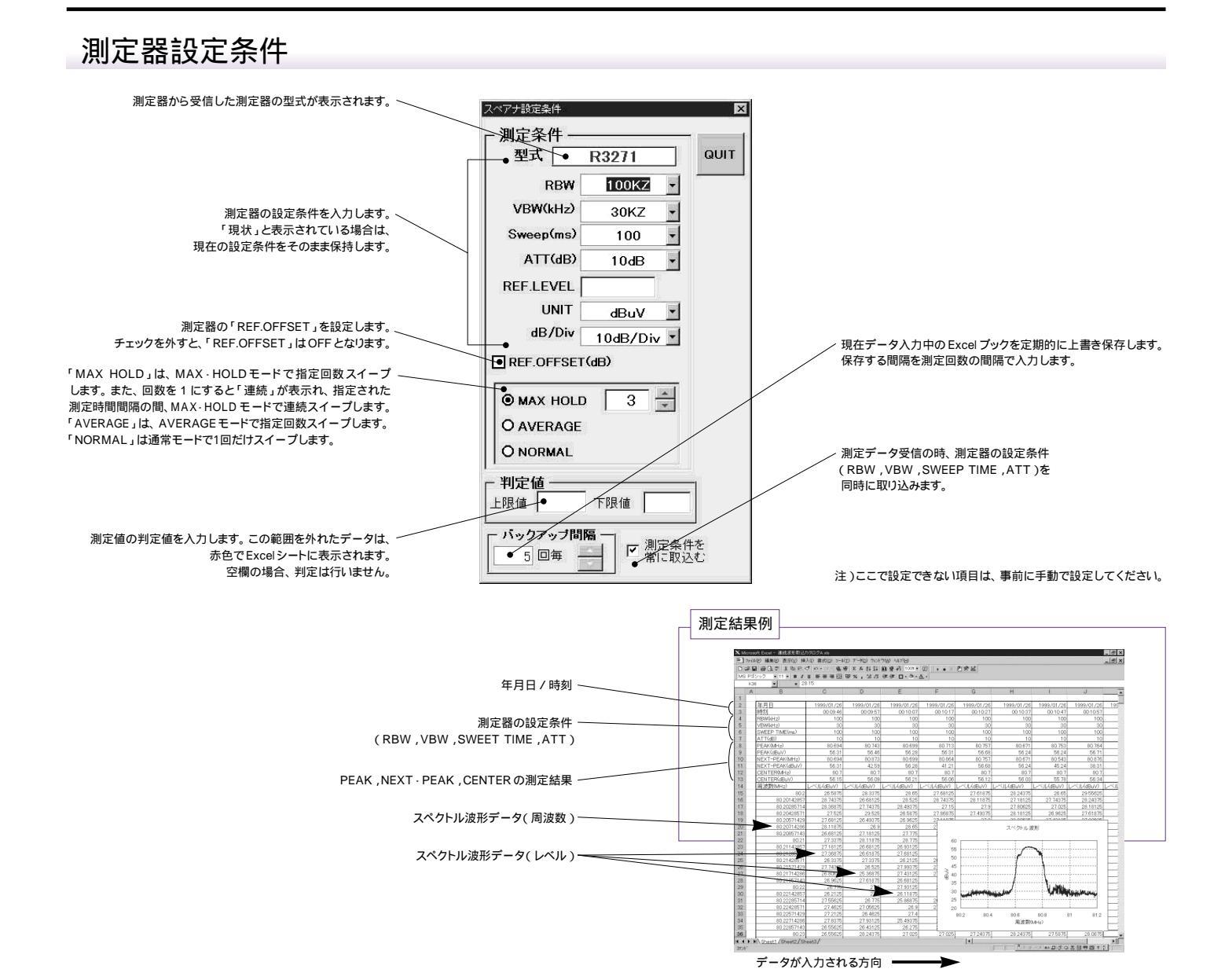

アンテナ補正テーブルの設定

- アドインを起動する前に、アンテナ補正テーブルのデー タをExcelシートに周波数(MHz )/ 補正値(dB)を1ペ アで右図の様にキー入力します。 周波数はMHzの単位.補正値はdBの単位で入力します。 必ず縦方向に入力してください。
  Excelシート上のカーソルを、周波数データの先頭に置いて、 アドインを起動します。パソコンとスペアナは接続状態に してください。
- アドイン起動後、前頁のメイン画面の「EMC」ボタンを クリックします。「EMCの設定援助」が表示されます。 (右図)
- 3.「アンテナ補正テーブル入力」ボタンをクリックします。 Excelシート上のデータが順次スペアナに送り込まれます。 送信終了は、周波数または補正値のどちらか、または、 両方の入力が空欄になるまでです。また、最大51ステップ までです。

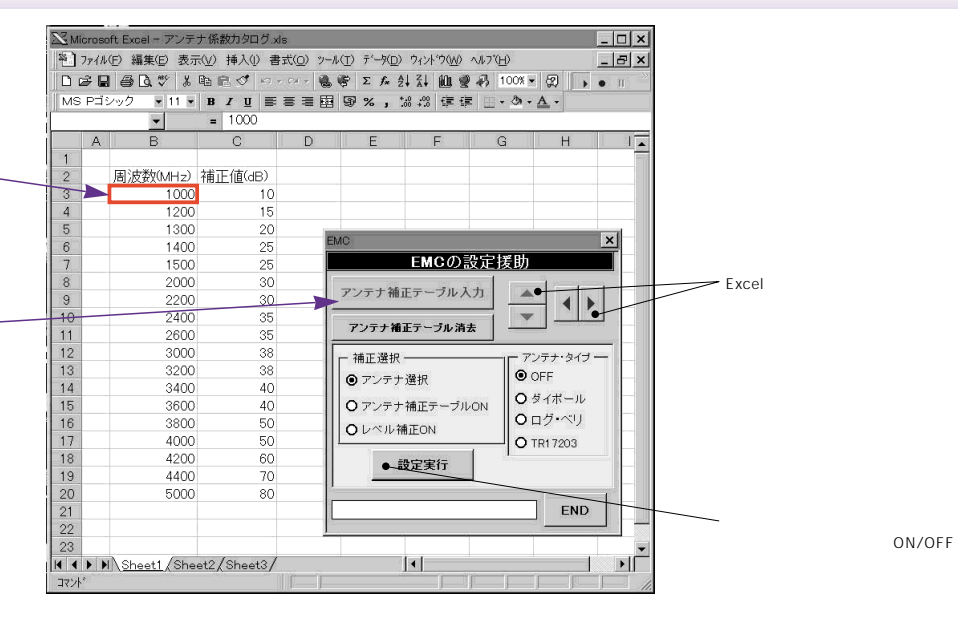